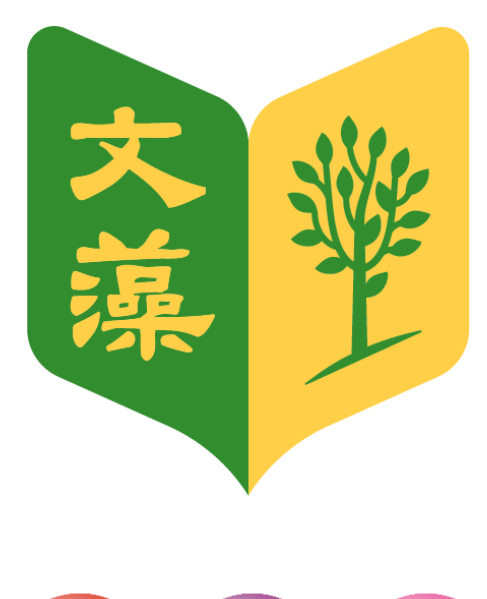

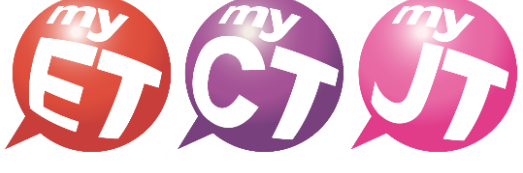

English.Chinese.Japanese

# 2024 文藻盃

# 文藻 AI 口說風雲賽:朗讀與跟讀大比拼

加入隊伍流程說明文件(隊員)

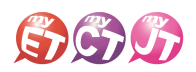

#### 2024 "文藻盃" 文藻 AI 口說風雲賽【隊員加入隊伍】

### <u>隊員加入隊伍流程</u>

(iPhone/Android Phone 行動版)

- 參賽隊伍隊員在初賽開始之前,請先掃描跟讀賽競賽 3.
  QR Code,或是直接開啟裝置中 MyET APP。
- 參賽隊伍隊員在跟讀賽介紹頁面,請點選左方綠色 "**隊伍"**,進入隊伍列表頁面。

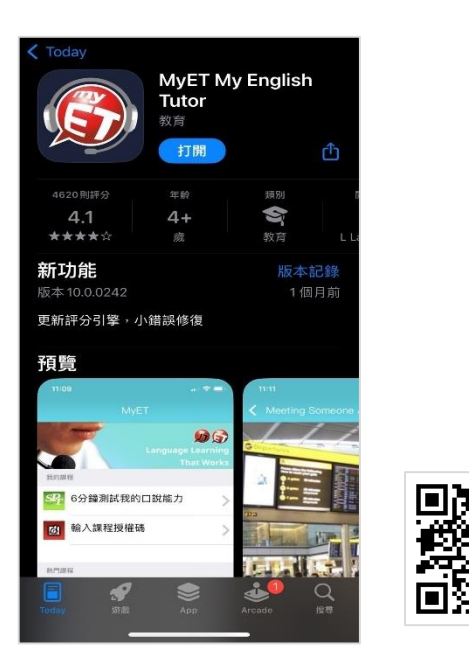

 參賽隊伍隊員,在跟讀賽介紹頁面,點選左方"隊伍", 出現輸入帳號密碼畫面,使用個人文藻外語大學資訊服 務入口網站的相同的登入賬號跟密碼,登入 MyET

\*請確認是否正確進入學校專屬伺服器入口 \*密碼字元數範圍 4~16 個字元,密碼字元只能含有,「\_」、 「-」、「、」、「\$」、「'」、「^」、「<」、「<」、「>」、「;」、「@」 符號等特殊符號,違反上述規則,請先到資訊服務入口網站 修改密碼

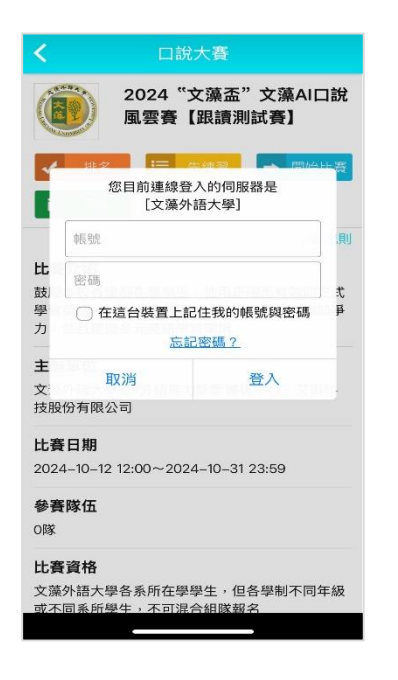

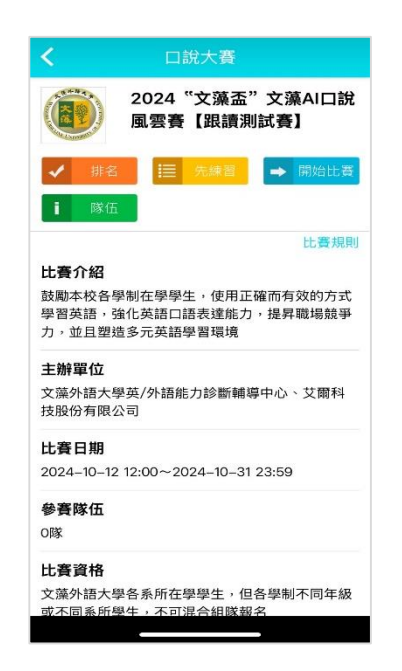

4. 參賽隊伍隊員請點選左上方"查詢隊伍",並在右方搜 尋欄位中,輸入隊伍前兩個關鍵字,然後按下搜尋, 點選搜尋出現的隊伍名稱,進行申請加入隊伍,進入 隊伍並確認隊伍相關資訊是否正確後,填寫下方申請 說明文字內容,然後按下送出申請說明,等待隊長完 成審核隊員申請加入隊伍後,完成加入隊伍流程。

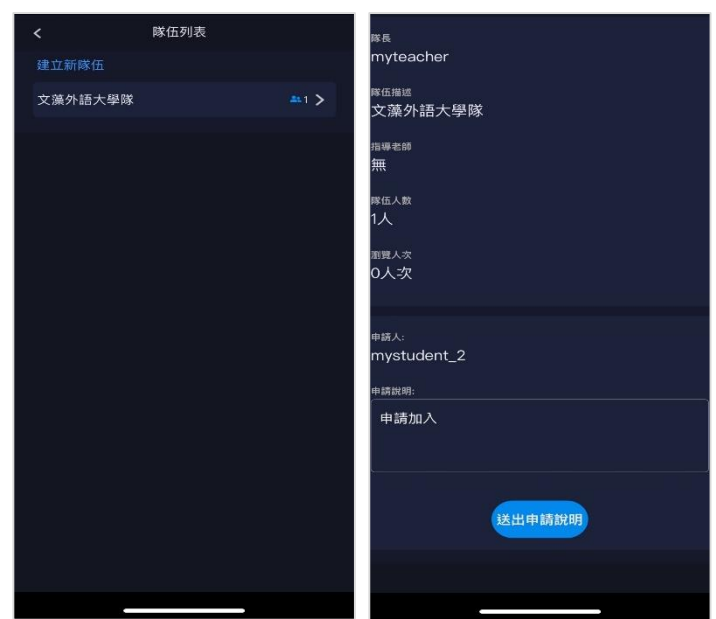

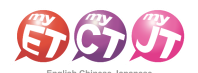

ð X

### 2024 "文藻盃" 文藻 AI 口說風雲賽【隊員加入隊伍】

## 隊員加入隊伍流程

Window PC/NB、iPad、Android Pad、Mac

1. 參賽隊伍隊員在初賽開始之前,請先點選跟讀賽競賽專屬網址 <u>https://llabs.app.link/TWN-</u> WTUC\_C6204,下載安裝或點選開啟,啟動裝置已安裝的最新版 MyET APP。

| GAR                      |                                                                                                    |                                        | 🏉 简体中文 👬 English 💿 日本語 💽 한국어 😨 Español |
|--------------------------|----------------------------------------------------------------------------------------------------|----------------------------------------|----------------------------------------|
| English Chinese Japanese | 產品介紹   購買資訊   下載   □   2比獎   服務支援                                                                                                    | 合作夥伴   關於艾爾                            |                                        |
|                          | MyET Windows                                                                                                    |                                        |                                        |
|                          | • (2000年)<br>■ 100日<br>■ 100日<br>■ | 安装 MyET,但未自動開啟,請手<br>NyET <sub>り</sub> |                                        |
|                          | 如果您尚未                                                                                                    | 安裝 MyET,請先下戰安裝:<br>wwnload             |                                        |
|                          | [1] 基本系统需求                                                                                                    |                                        |                                        |
|                          | MyET Mac                                                                                                    |                                        |                                        |
|                          |                                                                                                    | 🗯 Download                             |                                        |
|                          | [+] 基本系統需求                                                                                                    |                                        |                                        |
|                          | MyET iPhone/iPad                                                                                                    |                                        |                                        |
|                          | 1277 00 0 1                                                                                                    |                                        |                                        |

 參賽隊伍隊員,在跟讀賽介紹頁面,點選右上方「登入」,使用個人文藻外語大學資訊服務 入口網站的相同的登入賬號跟密碼,登入 MyET。

#### \*請確認是否正確進入學校專屬伺服器入口

\* 密碼字元數範圍 4~16 個字元,密碼字元只能含有,「\_」、「-」、「.」、「\$」、「'」、「^」、「<」、「<」、「,」、「\$」、「,」、「,」、「@」符號等特殊符號,違反上述規則,請先到資訊服務入口網站修改密碼

| COO                                                                                     |                                                                                                    |                                                                                    |               |
|-----------------------------------------------------------------------------------------|----------------------------------------------------------------------------------------------------|------------------------------------------------------------------------------------|---------------|
| ⊖ 口說大賽                                                                                  |                                                                                                    |                                                                                    | 登人/註冊 💿       |
| 20<br>日<br>一<br>一<br>一<br>二<br>二<br>二<br>二<br>二<br>二<br>二<br>二<br>二<br>二<br>二<br>二<br>二 | D24 "文藻盃" 文藻AID說風雲賽【服讀測試賽】<br>調查 校為學制在學學主。使用正確而有效的方式學習熟語。強化英語口語<br>調節 # 校為學制在學學主。使用正確而有效的方式學習熟語。強化英語口語<br>:辦單位<br>運外請大學或外語能力診斷輔導中心、艾爾科孩股份有限公司<br>:了了用期<br>24-10-12 12:00~2024-10-13 23:59<br>27 節伤<br>27 節伤<br>電子調整<br>24-10-12 12:00~2024-10-13 23:59<br>27 節伤<br>電子調整<br>(本)<br>27 百個<br>24-10-12 12:00~2024-10-13 23:59<br>27 節伤<br>電子調整<br>(本)<br>27 百個<br>28 (小子菜香蕉/四個人的主)<br>29 同學結構具是一般名表的在學學生,但是學劇不同年結成不同素所學生,不可能<br>(名方式<br>要同學結構具是一般名表的在學學生,但是學劇不同年結成不同素所學生,不可能<br>(名方式<br>要同學結構具是一般名表的正要學主<br>要定要是一般是一般的一般是一般。<br>37 百個<br>28 (小子主)<br>29 (小子主)<br>29 (小子主)<br>29 (小子主)<br>29 (小子主)<br>29 (小子主)<br>29 (小子主)<br>29 (小子主)<br>20 (小子主)<br>20 (小王)<br>20 (小子主)<br>20 (小子主)<br>20 (小子主)<br>20 (小子主)<br>20 (小子主)<br>20 (小子主)<br>20 (小子主)<br>20 (小子主)<br>20 (小子主)<br>20 (小子主)<br>20 (小王)<br>20 (小子主)<br>20 (小子主)<br>20 (小子主)<br>20 (小子主)<br>20 (小子主)<br>20 (小子主)<br>20 (小子主)<br>20 (小子主)<br>20 (小子主)<br>20 (小王)<br>20 (小子主)<br>20 (小王)<br>20 (小王) | 表達能力・提昇取電競爭力・並且整性多元英語學<br>「又這外語大學」<br>「我<br>電話<br>電話<br>電話<br>電話<br>全語<br>取消<br>登入 | I : 建规则       |
| CON240708 Copyright (C) 2002-2024 L Labs Inc. All Rights Reserved                       | erved.                                                                                                    |                                                                                    | MyET 10.0.014 |

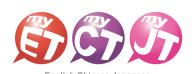

3. 參賽隊伍隊員在跟讀賽介紹頁面,請點選左方藍色"隊伍",進入隊伍列表頁面。

| English-Chinese-Japanese  C ① ①                                                                                                    | - 0 X                           |
|----------------------------------------------------------------------------------------------------|---------------------------------|
| ⊖ 口說大賽                                                                                                    | د<br>ElizaAdmin ومع<br>یکھیرھیر |
| 2024 *文強盃* 交通AI口規屋雲客【服舗測試客】        た方名        原始比素        施湿        洗痰回        水痰回        水酸        水酸        水酸        水酸        水酸        水酸        水酸        水酸        水酸        水酸        水酸        水酸        水酸 | \$元.交通學習環境                      |

4. 參賽隊伍隊員請點選左上方"查詢隊伍",並在右方搜尋欄位中,輸入隊伍前兩個關鍵字,然 後按下搜尋,點選搜尋出現的隊伍名稱,進行申請加入隊伍,進入隊伍並確認隊伍相關資訊 是否正確後,填寫下方申請說明文字內容,然後按下送出申請說明,等待隊長完成審核隊員 申請加入隊伍後,完成加入隊伍流程。

|                         |                                           | - 0 ×                       |
|-------------------------|-------------------------------------------|-----------------------------|
|                         |                                           |                             |
| Q 文藻                    | 搜尋                                        |                             |
| 文藻外語大學隊                 |                                           | <b>*</b> 1 <b>&gt;</b>      |
|                         |                                           |                             |
|                         |                                           |                             |
| ■ Re_10=++ see<br>∳ 0 a |                                           | • ×                         |
| ← 加入隊伍                  |                                           |                             |
| 建立修荐岳<br>兰纳隆岳           | > 時価人表<br>1人<br>通職人次<br>1人次               |                             |
|                         | est A:<br>mystcontest002<br>estatell:     |                             |
|                         | ·                                         |                             |
|                         |                                           | MRKPHN                      |
|                         | Q 文藻<br>文藻外語大學隊<br>① 加入隊伍<br>足近隊伍<br>上派形面 | 文 文強      授尋        文藻外語大學隊 |